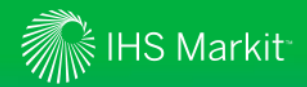

#### Get In-Product Help

Guided Tour walks a user through key screens and functionality

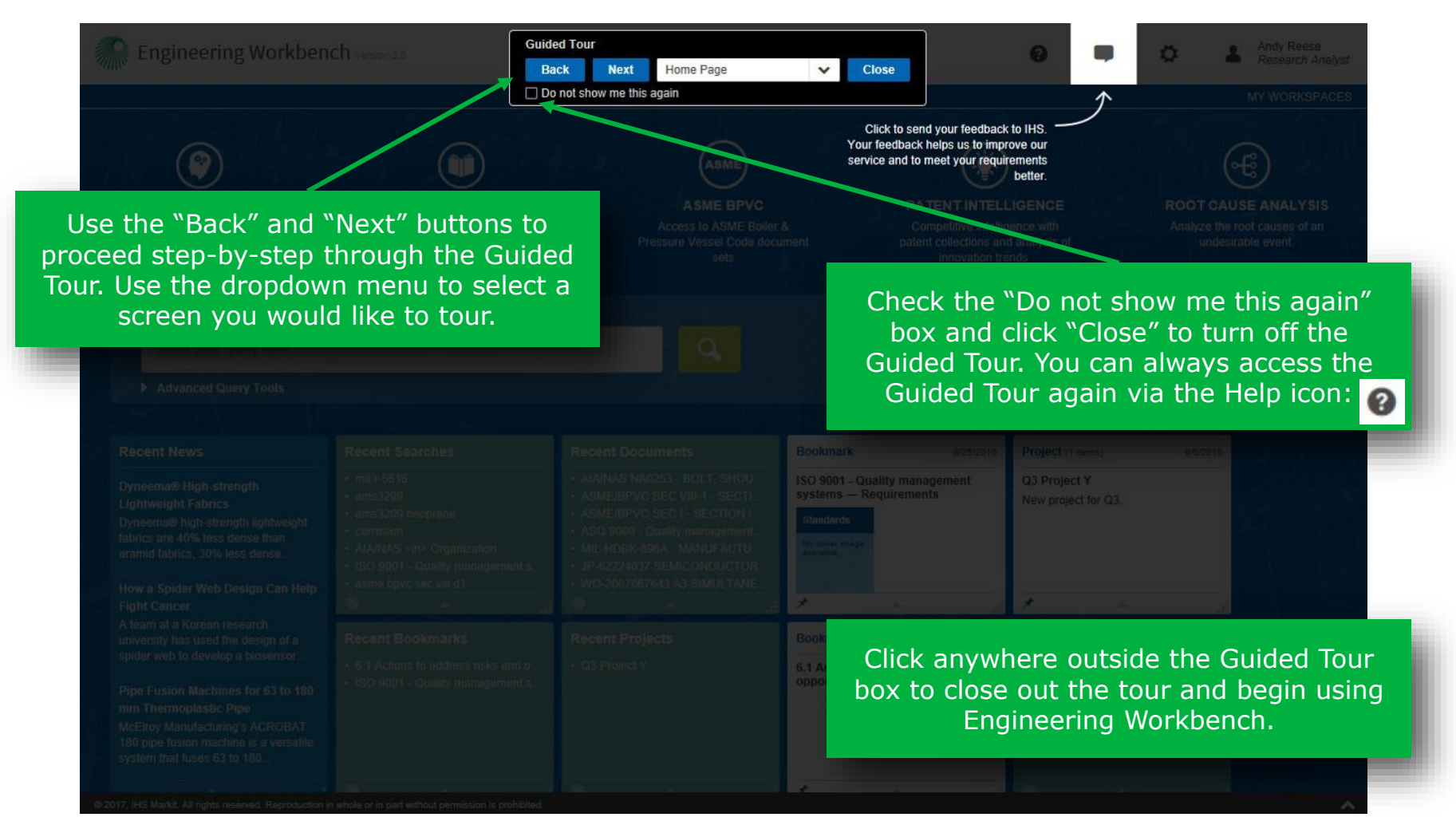

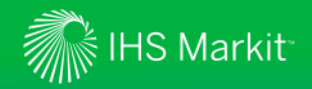

### Home Screen

#### Welcome Message and "Apps" Display

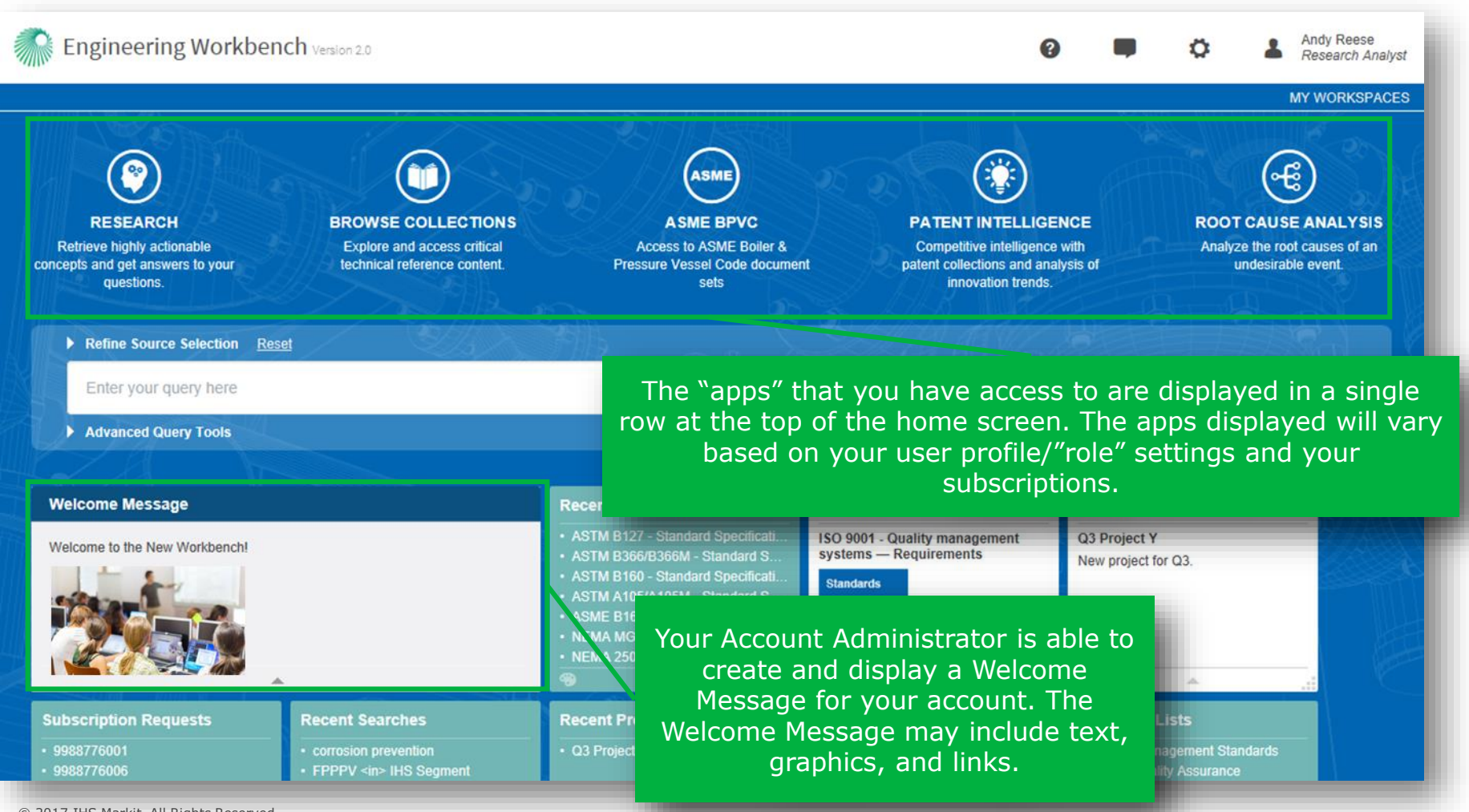

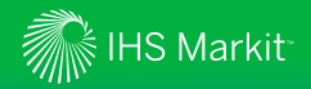

### View Your Current Subaccount and User "Role"

Role is displayed beneath user name. View subaccount by hovering over name

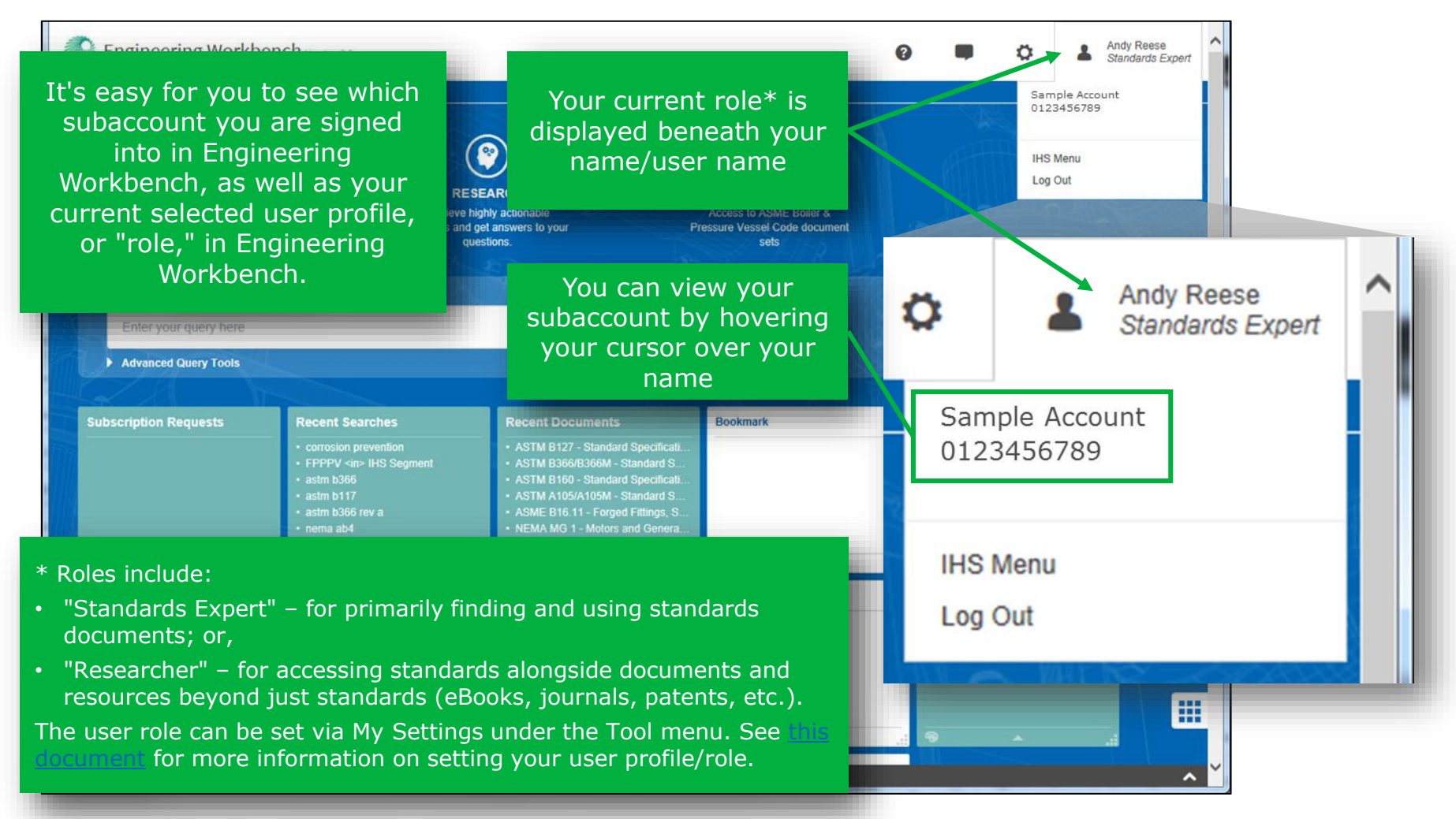

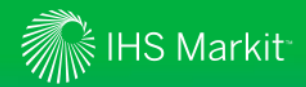

#### Set Your User Profile

Choose the user profile that matches your research needs

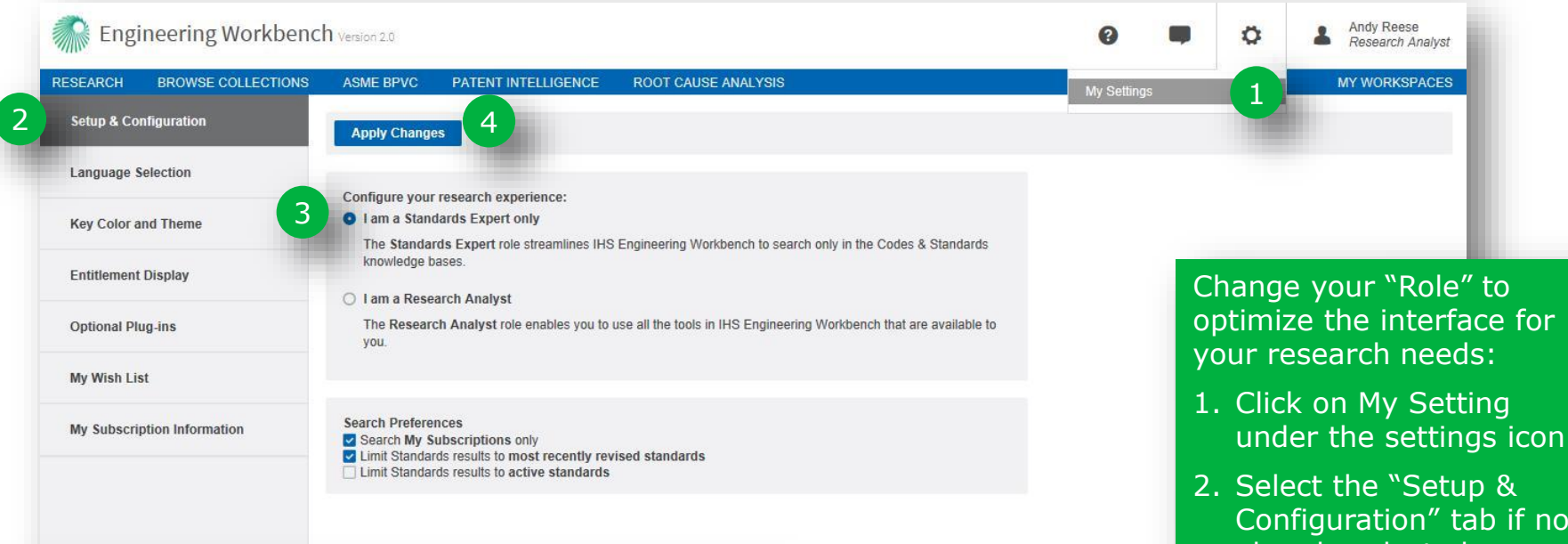

Selecting "I am a Standards Expert only" will limit searches to only standards content and will remove any additional applications from the home page menu, such as Browse Collections, etc.

© 2017, IHS Markit. All rights reserved. Reproduction in whole or in part without permission is prohibited.

- Configuration" tab if not already selected
- 3. Select the role that matches your needs
- 4. Click "Apply Changes"

~

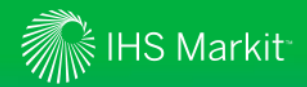

### Set Your User Profile

Set your Search Preferences to better suit your research requirements

| Engineering Workbend        | 2h Version 2.0                                                                                                    |                                                                                                    | 0                                                                                     |                                                                        | ø                                                         | Andy Reese<br>Research Analyst                                                            |                    |
|-----------------------------|----------------------------------------------------------------------------------------------------|----------------------------------------------------------------------------------------------------|---------------------------------------------------------------------------------------|------------------------------------------------------------------------|-----------------------------------------------------------|-------------------------------------------------------------------------------------------|--------------------|
| ESEARCH BROWSE COLLECTIONS  | ASME BPVC PATENT INTELLIGENCE ROOT CAUSE ANALYSIS                                                                                                    |                                                                                                    | My Settings                                                                           |                                                                        |                                                           | MY WORKSPACES                                                                             |                    |
| Setup & Configuration       | Apply Changes                                                                                                    |                                                                                                    |                                                                                       |                                                                        |                                                           |                                                                                           |                    |
| Language Selection          |                                                                                                    |                                                                                                    |                                                                                       |                                                                        |                                                           |                                                                                           |                    |
| Key Color and Theme         | Configure your research experience:  I am a Standards Expert only  Key Standards Expert only                                                                    |                                                                                                    |                                                                                       |                                                                        |                                                           |                                                                                           |                    |
| Entitlement Display         | knowledge bases.                                                                                                    | Mine coues & siant Make s                                                                                      | sure yo<br>tina vo                                                                    | u clic<br>ur pre                                                       | :k "⁄<br>efer                                             | Apply Chang<br>rences so tha                                                              | es" afte<br>at the |
| Optional Plug-ins           | <ul> <li>I am a Research Analyst</li> <li>The Research Analyst role enables you to use all the tools in IHS Engineering Work<br/>you.</li> </ul>                | cbench that are availa                                                                                         | ch                                                                                    | ange                                                                   | s ta                                                      | ake effect.                                                                               |                    |
| My Wish List                |                                                                                                    |                                                                                                    |                                                                                       |                                                                        |                                                           |                                                                                           |                    |
| My Subscription Information | Search Preferences<br>Search My Subscriptions only<br>Limit Standards results to most recently revised standards<br>Limit Standards results to active standards | Search Prefer<br>configure yo<br>re<br>For example, y<br>searches to<br>available in y<br>most recent re<br>ac | rences<br>our sea<br>esearcl<br>you car<br>o incluc<br>your su<br>evision<br>ctive st | allow<br>rches<br>h nee<br>h limi<br>le on<br>bscrip<br>of sta<br>anda | y yc<br>s to<br>ds.<br>t yc<br>ly d<br>otio<br>and<br>rds | ou to further<br>meet your<br>our standard<br>locuments<br>ns, only the<br>lards, or only | 5                  |
|                             |                                                                                                    | -                                                                                                    |                                                                                       |                                                                        |                                                           |                                                                                           | ٢                  |

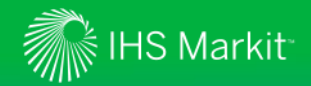

Select content collections to search

Use "Refine Source Selection" to select the content collections (or "knowledge bases") that you want to search.

Select knowledge bases to search by clicking on the appropriate tab and selecting the collections to search. For example, you can limit your search to specific standards bodies by only checking "Codes & Standards" and then checking only the desired standards bodies to include in your search.

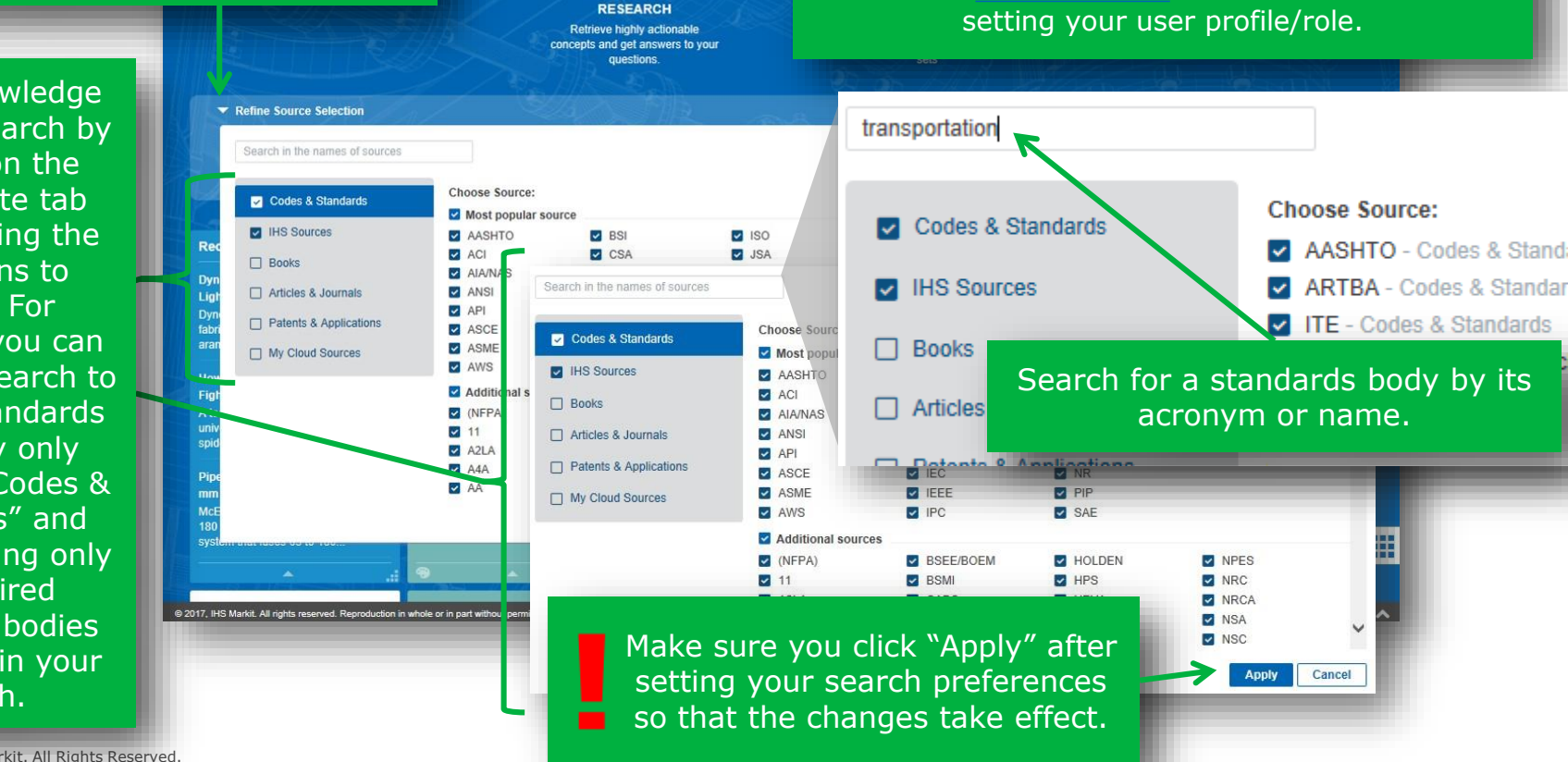

menu. See

Just want to find a standard?

You can quickly and easily find a standard document by setting your user "role" - or profile to "Standards Expert only" in order to limit your

searches to only Codes & Standards by default.

User role can be set via My Settings under the Tool

for more information on

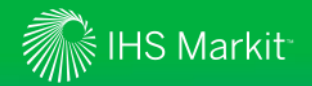

Enter your search terms in the "Intelligent Search Box"

Refine Source Selection ISO 9001 The Intelligent SO 9001 - Quality management systems - Requirements Dismiss **Document Title** Search Box AIRBORNE SYSTEMS TRAINING FACILITY IHS DOCUMENT: iso 9001 Dismiss ACHIEVES ISO 9001:2008 CERTIFICATION automatically MIL-STD-1586A - QUALITY PROGRAM iso 9001 standard STANDARD: Rec Project REQUIREMENTS FOR SPACE AND LAUNCH VEHICLES (ISO 9001, ANSI/ASQC Q9001) distinguishes Q3 Proj Dyn MIL-STD-1586A CANC NOTICE 1 - QUALITY STANDARD New pro Ligh PROGRAM REQUIREMENTS FOR SPACE AND between a standard LAUNCH VEHICLES (ISO 9001, ANSI/ASQC Dyn Q9001) document number and keywords. How a Spide. We Refine Source Selection Reset Fight Cancer A team at a Korea university has use quality management system requirements spider web to devi quality management system requirements Document Title **Pipe Fusion Macl** AIAG IATF 16949 - QUALITY MANAGEMENT mm Thermoplast STANDARD quality management system requirements for the aerospace in. SYSTEM REQUIREMENTS FOR AUTOMOTIVE McElroy Manufact PRODUCTION AND RELEVANT SERVICE PARTS establish quality management system requirements Project 180 pipe fusion ma Rec ORGANIZATIONS system that fuses define quality management system requirements ISO 9001 - Quality management systems -STANDARD Q3 Proje Dvi Requirements New proj specify quality management system requirements Ligh SAE AS9100C - Quality Management Systems -STANDARD Dyr Requirements for Aviation, Space and Defense additional quality management system requirements Organizations @ 2017, IHS Markit, All right ISO 13485 - Medical devices - Quality management fundamental quality management system requirements STANDARD: systems - Requirements for regulatory purposes specify quality management system requirements in standard SAE AS9100D - (R) Quality Management Systems -STANDARD: Requirements for Aviation, Space and Defense Organizations

NOTE: Engineering Workbench will "remember" your last search criteria in a given "app" (Research, Browse Collections, ASME BPVC, etc.) even if you switch between apps. To clear the search criteria and enter new criteria, simply highlight the current text (e.g., by triple clicking in the Search Box) and start typing the new text. My Wat

DS DS/EN ISO 9001 - Quality management systems

BSI BS EN ISO 9001 - Quality management systems

ASQ 9001 - Quality management systems -

- Requirements (ISO 9001:2015)

Requirements

Requirements

STANDARD:

TANDARD

TANDARD

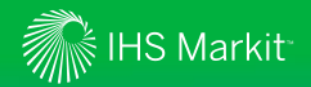

"Intelligent Search Box" & Query Type Ahead

Document Type Ahead suggests standards documents that match the document number.

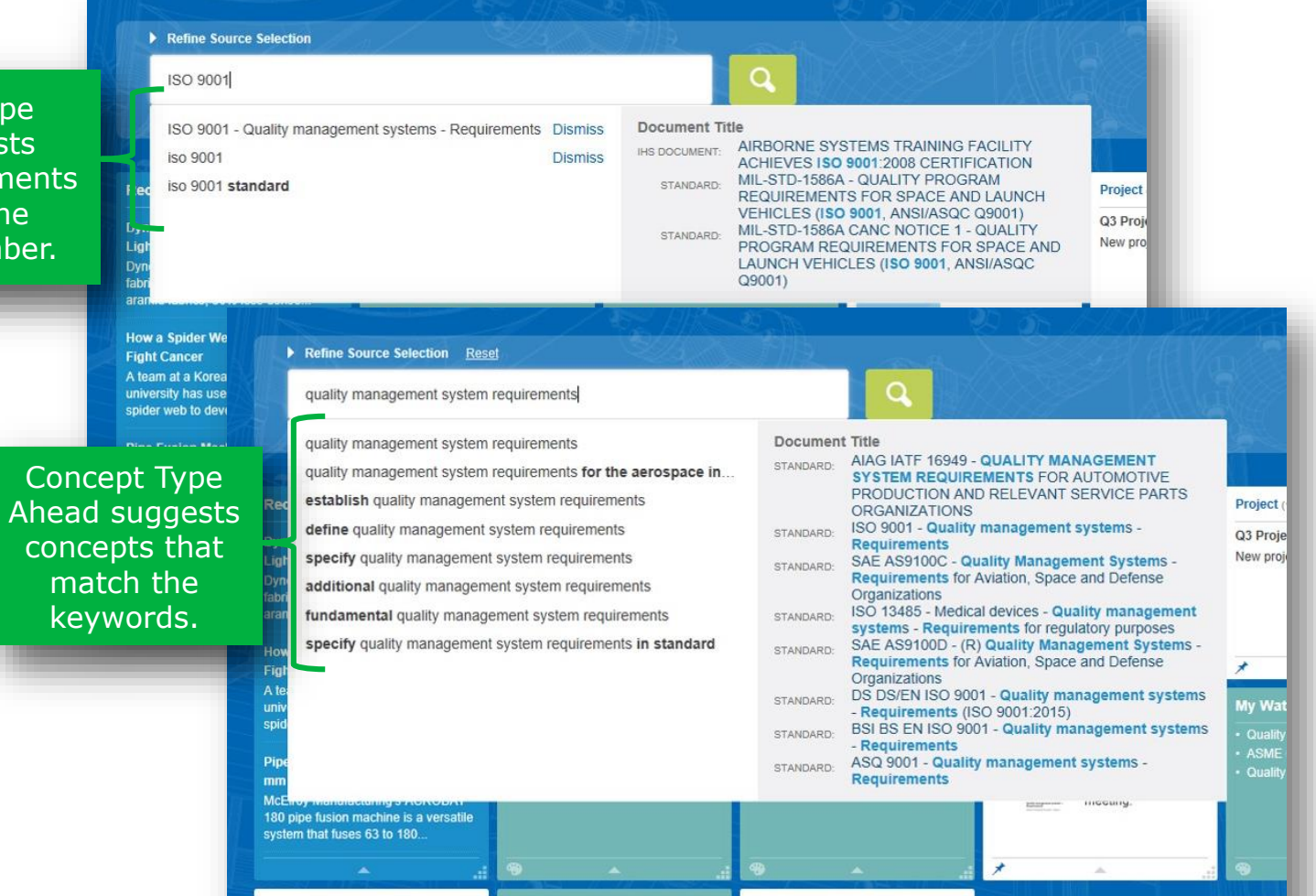

@ 2017, IHS Markit. All rights reserved. Reproduction in whole or in part without permission is prohibited

10

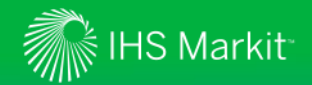

"Intelligent Search Box" & Query Type Ahead

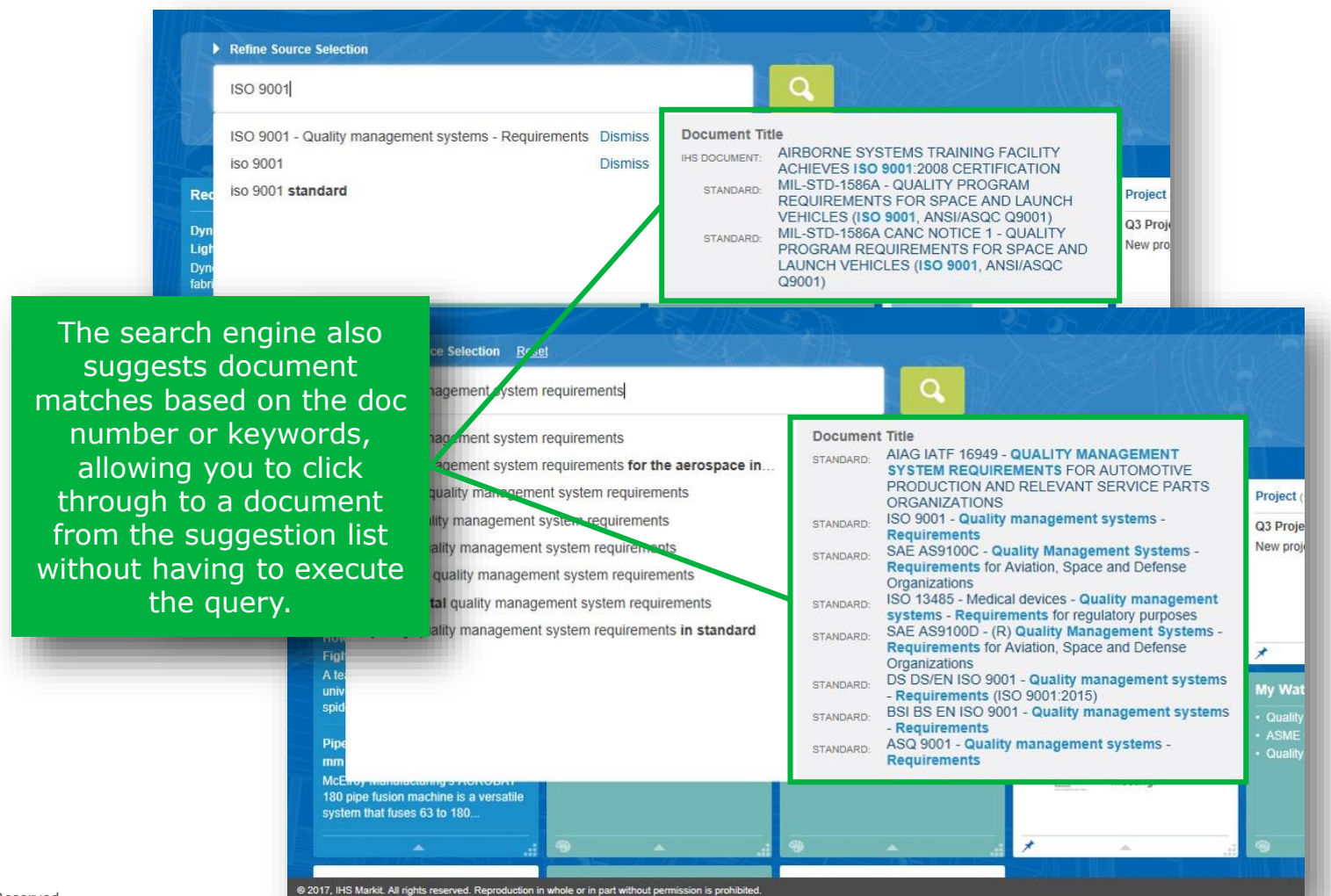

11

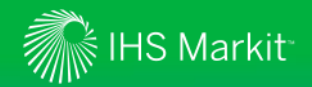

Use Advanced Query Tools

| duanaad                                              | Query T                                                  |                                                                                                    | 0.                         |                               | aa    |                                                                                                    |
|------------------------------------------------------|----------------------------------------------------------|----------------------------------------------------------------------------------------------------|----------------------------|-------------------------------|-------|----------------------------------------------------------------------------------------------------|
| dvanced                                              | Query                                                    | Query Builder Red                                                                                                    | ent Que                    | ries Saved Queries            |       |                                                                                                    |
| Search<br>Limit S<br>Limit S<br>Limit S<br>Add as ma | My Sub<br>tandards<br>tandards<br>ny advan<br>results th | scriptions only<br>results to most recently re<br>results to active standard<br>ced filters as you want to re<br>at: | evised s<br>s<br>efine you | tandards<br>Ir query          |       | The Advanced Query Tools allow<br>you to build complex queries, an<br>view Recent Queries and Saved<br>Queries. |
| Include                                              | <ul> <li>V</li> </ul>                                    | Title:                                                                                                    | ~                          |                               |       | × info                                                                                                    |
| Include                                              | ~                                                        | Organization & Publis.                                                                                               | ~                          | Select organization from list |       | Note options to limit searches on<br>to documents in your                                                       |
| Include                                              | ~                                                        | Document Number (                                                                                                    | ~                          |                               |       | subscriptions, and to return only                                                                               |
| Include                                              | ~                                                        | Publication Dates:                                                                                                   | ~                          | Between 🗸                     | 🗰 and | active standards.                                                                                               |
| Include                                              | ~                                                        | Document Status:                                                                                                    | ~                          | Select from list              |       | • III0                                                                                                    |
| Include                                              | ~                                                        | Authors or Editors:                                                                                                  | ~                          |                               |       | × Info                                                                                                    |
| Include                                              | ~                                                        | Site or Domain:                                                                                                    | ~                          |                               |       | × Info                                                                                                    |

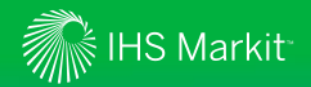

Standards-specific pre-filters allow you to find documents faster

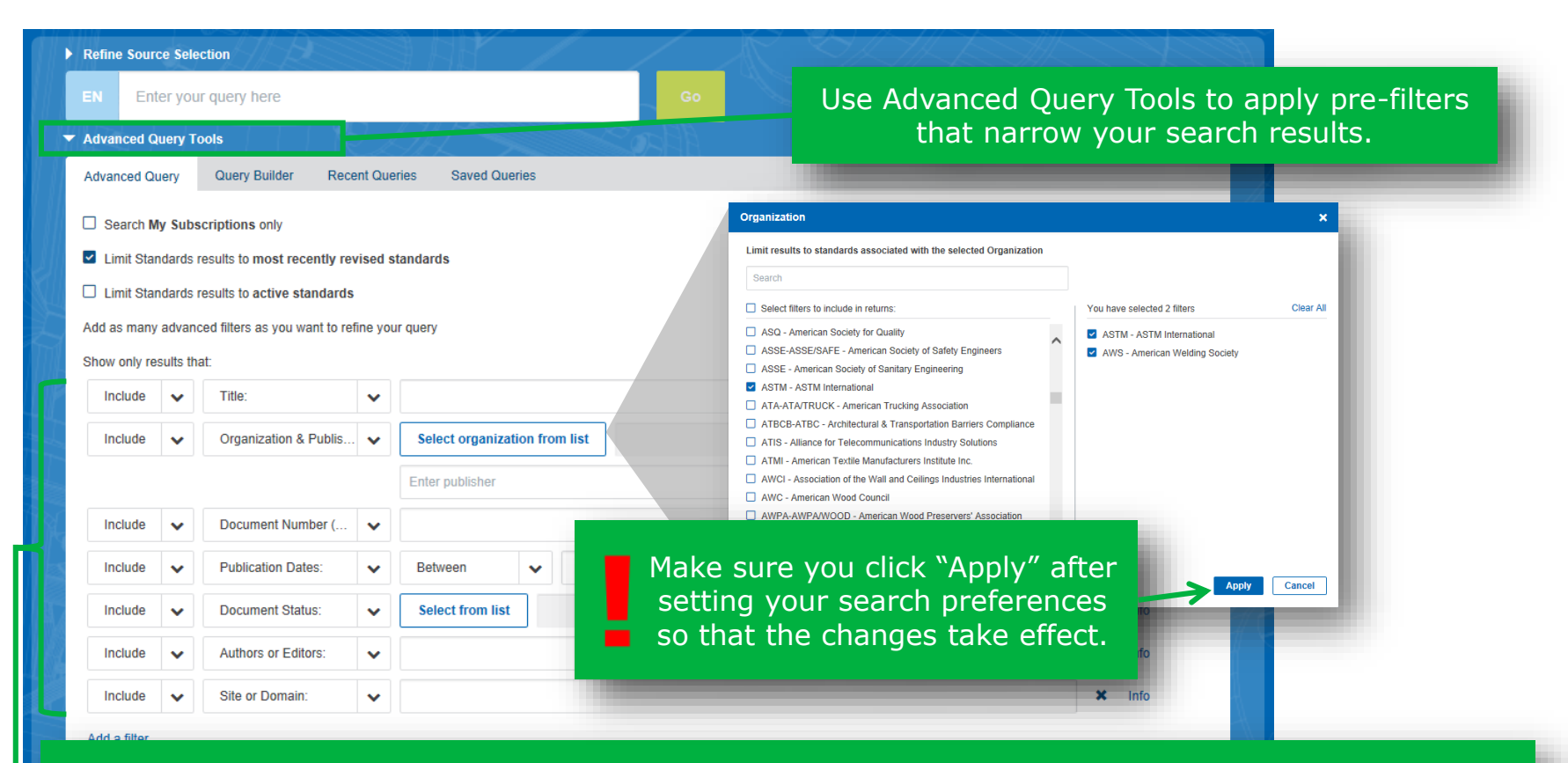

Select desired pre-filters that match your search criteria. For example, you can limit your search to documents from specific organizations (as shown above), or by Document Status, IHS Segment, FSC Codes, and so on. Add all desired pre-filters and click the "Go" button to execute your search.

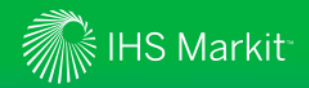

Table View

Toggle between List View and Table View using the The Table View lists Document Number, Title, appropriate icon. Status, Publication Date and more in a grid format, making it easy to quickly identify a required document. Filter result by 🖽 📃 Sort by: Relevance 🗸 Translation Print Show results for: Select Multiple Results All Sources Document Number Title Publication Citation Status Publisher Data Source Date O My Subscriptions ISO 9001 Quality management systems -Active 9/15/2015 ISO Standards Expert 8 Requirements - Fifth edition Summary 10 Save to My Workspaces Bookmark Document ISO 9001 Quality management systems -Active 9/15/2015 ISO Standards Expert History Requirements - Quinta edición Add to watch list 10 Click on this ISO 9001 Systèmes de management de la qualité -Active 9/15/2015 ISO Standards Expert : Exigences - Cinquième édition; Version icon for easy corrigée: 09/15/2015 DQ. access to document information M ISO 9001 PLUS REDLINE Quality management systems -Active 9/15/2015 ISO. Standards Expert : Requirements - Fifth edition (STANDARD and Save, PLUS REDLINE) Export and **Bookmark** capabilities.

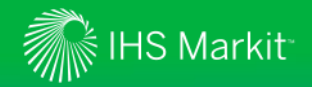

Table View

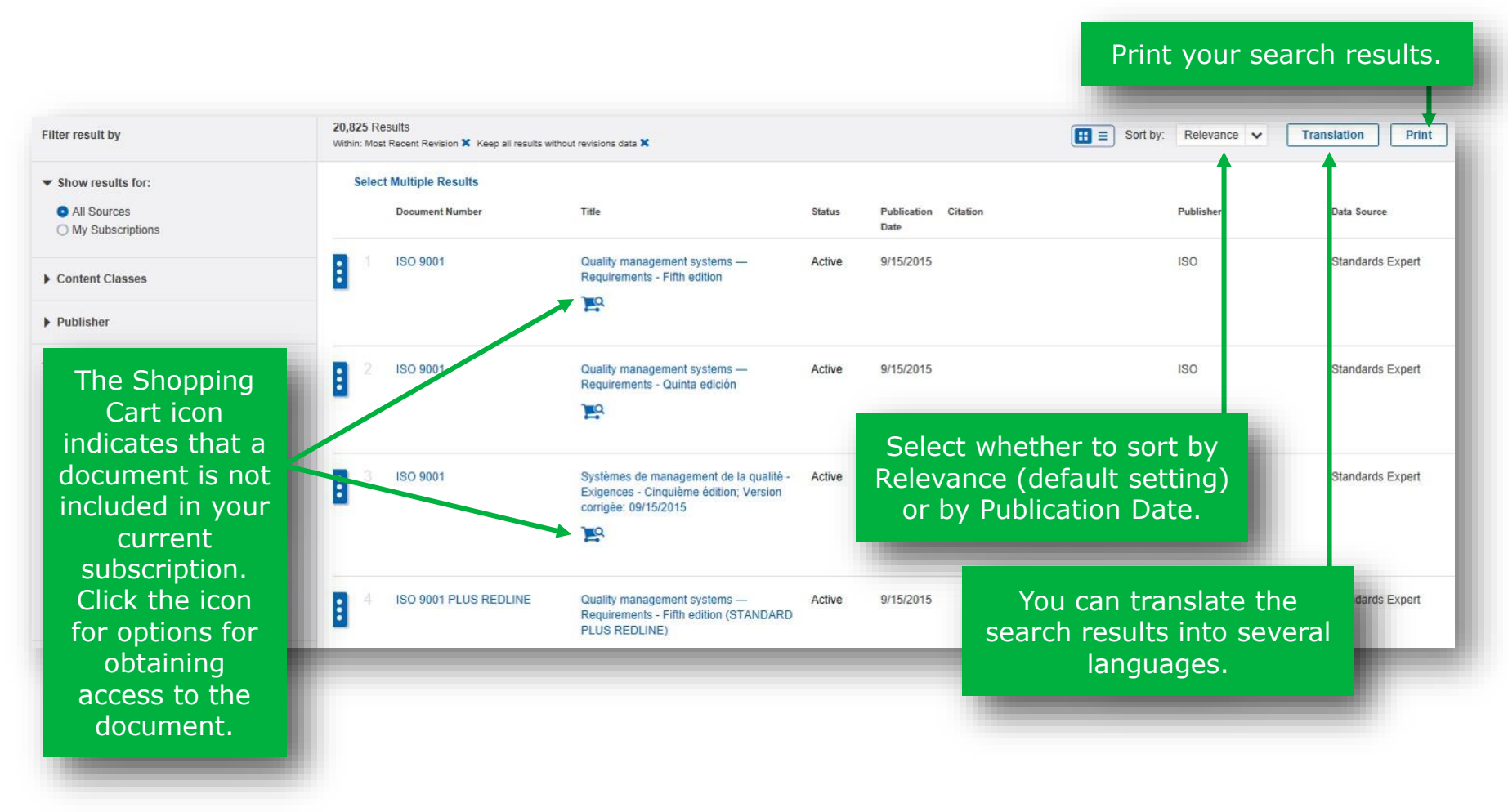

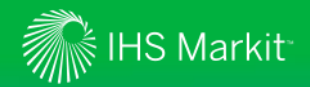

Search facets allow you to quickly narrow your search criteria

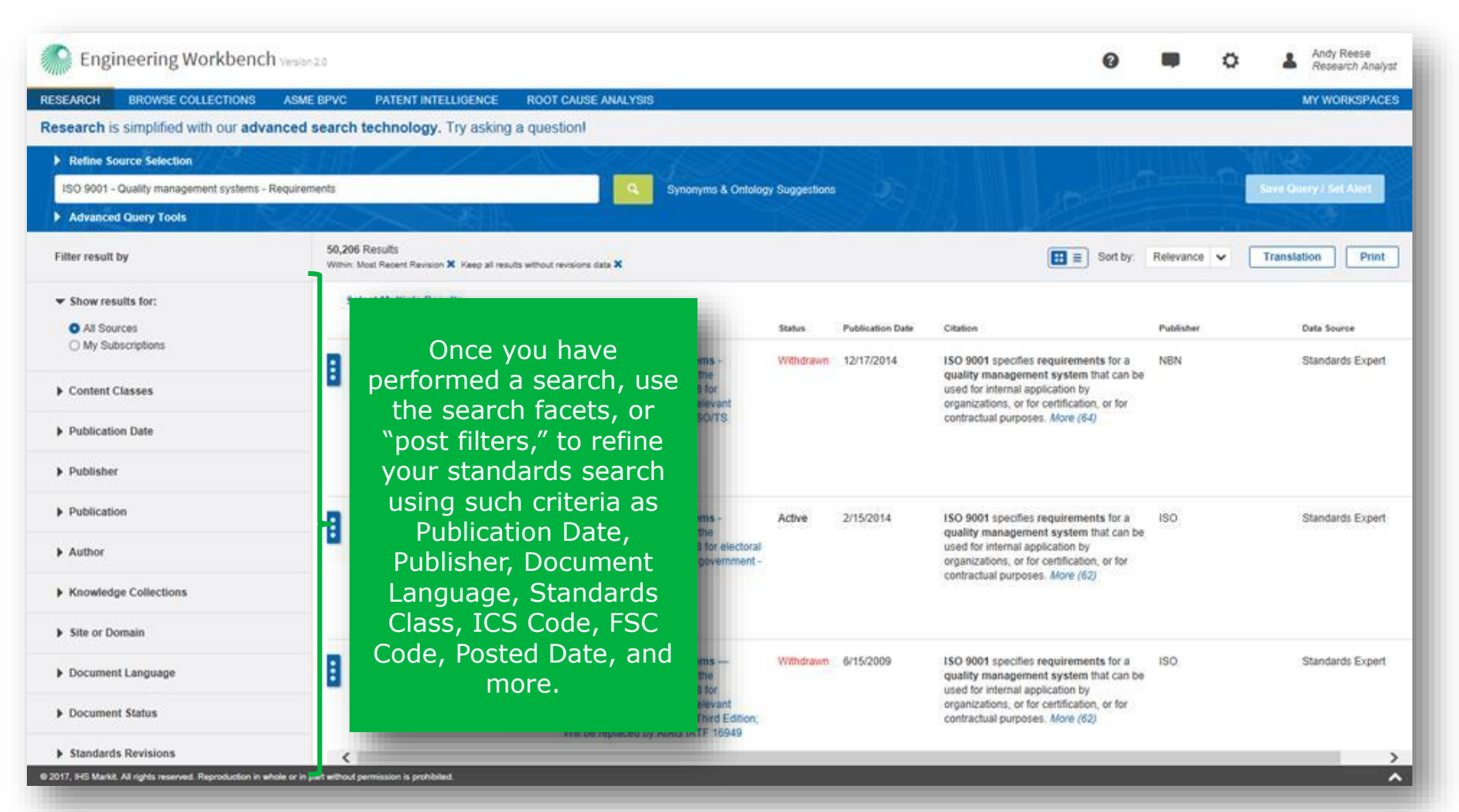

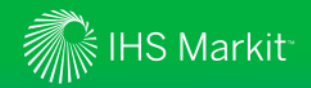

"My Subscriptions" filter

Select whether to view All Sources (based on your selected search criteria) or only documents included in your subscriptions. Your search results will update to reflect your selection.

| ter result by                | 20,825 Reputs<br>Within: Most Recent Revision X Keep all results without revis | sions data 🗙                                             |        |                              | 🔝 🗐 Sor | by: Relevance 🗸 | Translation Print |
|------------------------------|--------------------------------------------------------------------------------|----------------------------------------------------------|--------|------------------------------|---------|-----------------|-------------------|
| Show results for:            | Select Multiple Results                                                        |                                                          |        |                              |         |                 |                   |
| All Sources My Subscriptions | Document Number Title                                                          | e                                                        | Status | Publication Citation<br>Date |         | Publisher       | Data Source       |
| Content Classes              | IISO 9001 Qu<br>Re                                                             | ality management systems —<br>quirements - Fifth edition | Active | 9/15/2015                    |         | ISO             | Standards Expert  |
| Publisher                    | Filter result by                                                               |                                                          |        |                              |         |                 |                   |
| ocument status               |                                                                                |                                                          |        |                              |         |                 |                   |

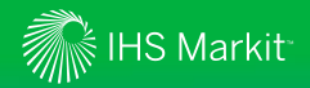

Open up the Research Assistant tool\*

| Engineering Workbench                     | Version 2.0         |                                                               |                                                                                                    |               |                  | 0                                                                                                    |                                                                                             | ø                                            | 1        | Andy Reese<br>Research Analy |
|-------------------------------------------|---------------------|---------------------------------------------------------------|----------------------------------------------------------------------------------------------------|---------------|------------------|----------------------------------------------------------------------------------------------------|---------------------------------------------------------------------------------------------|----------------------------------------------|----------|------------------------------|
| RESEARCH BROWSE COLLECTIONS               | ASME BPVC           | PATENT INTELLIGENCE RC                                        | DOT CAUSE ANALYSIS                                                                                                    |               |                  |                                                                                                    |                                                                                             |                                              |          | MY WORKSPACE                 |
| Research is simplified with our adva      | inced search        | technology. Try asking a qu                                   | uestion!                                                                                                    |               |                  |                                                                                                    |                                                                                             |                                              |          |                              |
| Refine Source Selection                   |                     |                                                               | D / J / L SI SS                                                                                                    |               |                  |                                                                                                    |                                                                                             | Up G                                         |          |                              |
| ISO 9001 - Quality management systems - F | Requirements        |                                                               | Synonyms & Ontolog                                                                                                    | y Suggestions | 5                |                                                                                                    |                                                                                             | Mrs                                          | Save Qu  | ery / Set Alert              |
| Advanced Query Tools                      | Alle                |                                                               |                                                                                                    | 10            | DA M             | ADE -                                                                                                    |                                                                                             |                                              | 1        |                              |
| Filter result by                          | 50,206<br>Within: N | Results<br>Nost Recent Revision X Keep all results with       | rout revisions data 🗙                                                                                                    |               |                  | Sort by:                                                                                                 | Relevance                                                                                   | • •                                          | Translat | ion Print                    |
| All Sources                               | S.                  | If availab<br>Research As                                     | le, click the                                                                                                    | Status        | Publication Date | Citation                                                                                                 |                                                                                             |                                              | Publishe | r                            |
| Content Classes Publication Date          | - 8                 | the left side<br>Results Disp<br>the Research                 | of the Search<br>lay to open up<br>Assistant tool.*                                                                      | Withdrawn     | 12/17/2014       | ISO 9001 specifie<br>quality managen<br>used for internal a<br>organizations, or t<br>contractual purpor | s requirement<br>ment system<br>application by<br>for certification<br>ses. <i>More</i> (64 | nts for a<br>that can be<br>n, or for<br>\$) | NBN      |                              |
| Publisher                                 |                     |                                                               |                                                                                                    |               |                  |                                                                                                    |                                                                                             |                                              |          |                              |
| Publication                               |                     | ISO TS 17582                                                  | Quality management systems -                                                                                             | Active        | 2/15/2014        | ISO 9001 specifie                                                                                        | s requireme                                                                                 | nts for a                                    | ISO      |                              |
| ▶ Author                                  |                     |                                                               | application of ISO 9001:2008 for electoral<br>organizations at all levels of government -<br>First Edition               |               |                  | used for internal a<br>organizations, or i                                                               | pplication by<br>or certificatio                                                            | n, or for                                    |          |                              |
| Knowledge Collections                     |                     |                                                               |                                                                                                    |               |                  | contraction purpo                                                                                        | in and the                                                                                  | -/                                           |          |                              |
| Site or Domain                            |                     |                                                               |                                                                                                    |               |                  |                                                                                                    |                                                                                             |                                              |          |                              |
| Document Language                         |                     | Superseded by: No Replacemer<br>Superseded by: AIAG IATF 1694 | Quality management systems —<br>t Particular requirements for the<br>application of ISO 9001:2008 for                    | Withdrawn     | 6/15/2009        | ISO 9001 specifie<br>quality managen<br>used for internal a                                              | s requirement<br>system<br>opplication by                                                   | nts for a<br>that can be                     | ISO      |                              |
| Document Status                           |                     |                                                               | automotive production and relevant<br>service part organizations - Third Edition;<br>Will be replaced by AIAG IATF 16949 |               |                  | organizations, or t<br>contractual purpo                                                                 | or certificatio<br>ses. More (62                                                            | n, or for<br>?)                              |          |                              |
|                                           |                     |                                                               |                                                                                                    |               |                  |                                                                                                    |                                                                                             |                                              |          |                              |

\*Research Assistant is an optional tool that will be visible if included in your organization's subscription.

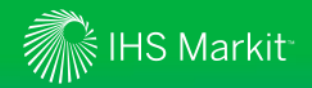

Use the Research Assistant tool to refine your search results or explore a topic\*

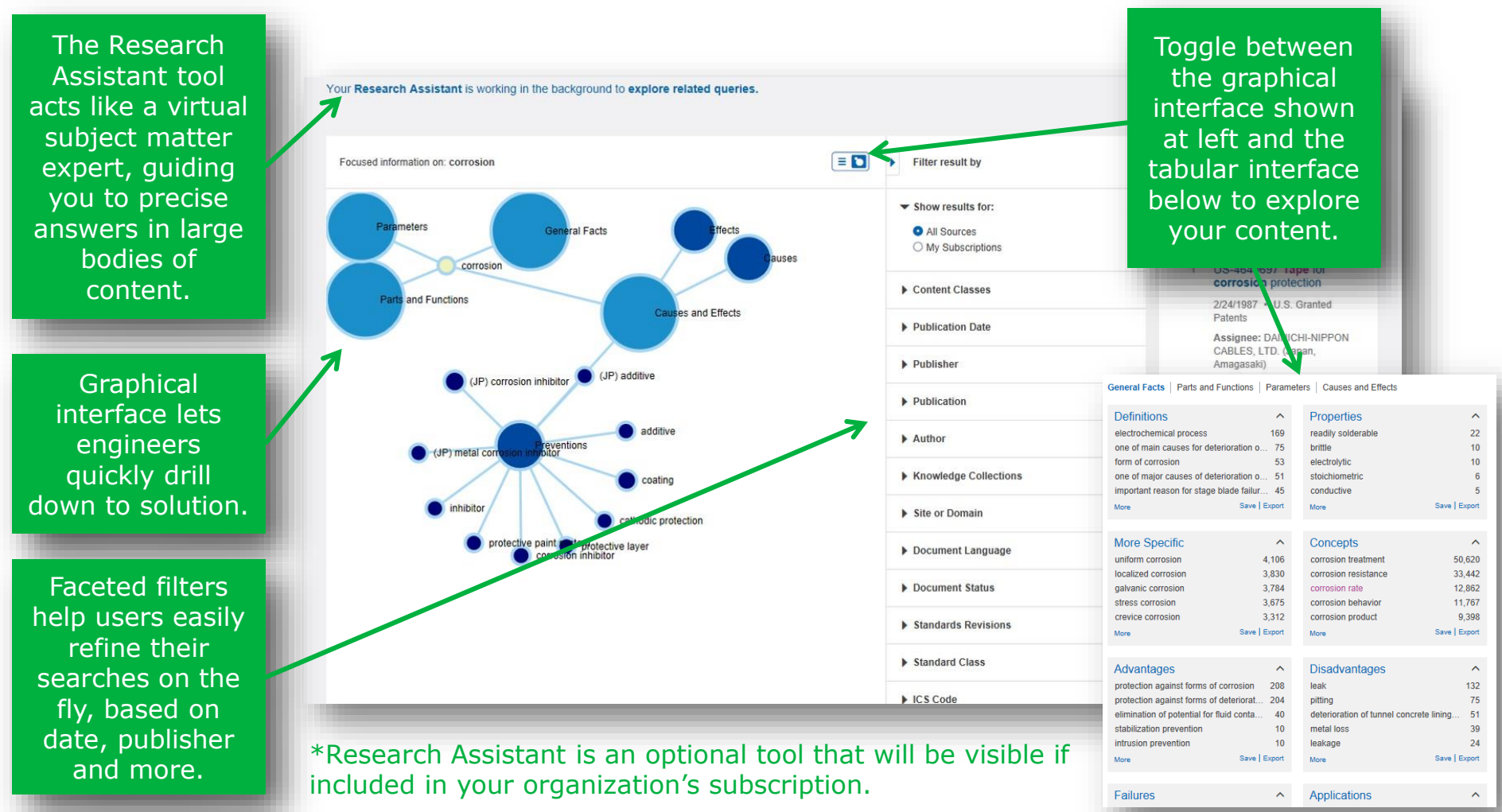

# Cara membuka standard

| Engineering Workbe                                   | ench Version | 2.56                                                   |                              |              |                       | 0                              |                              | ¢                      |             | irick Anggiansah<br>अandards Expert |
|------------------------------------------------------|--------------|--------------------------------------------------------|------------------------------|--------------|-----------------------|--------------------------------|------------------------------|------------------------|-------------|-------------------------------------|
| RESEARCH ASME BPVC                                   |              |                                                        |                              |              |                       |                                |                              |                        | MY          | WORKSPACES                          |
| Refine Source Selection Reset                        | S EP         | × / / ``                                               | 9 Q/A/AS                     |              |                       | W                              |                              |                        |             |                                     |
| corrosion standard                                   |              |                                                        | Click link un                | Fulz         | ology Suggestions     |                                |                              | TTVA                   |             | / Set Alert                         |
| Advanced Query Tools                                 | JJP-         | Sec.                                                   |                              | LUK          |                       |                                |                              |                        |             |                                     |
| Filter result by                                     | ~~           | <b>482,633</b> Results<br>Within: Most Recent Revision |                              | ocument      |                       | Sort by:                       | Relevance                    | •                      | Translatior | 1 Print                             |
| ▼ Show results for:                                  |              | Select Multiple Resul                                  | ts                           |              |                       |                                |                              |                        |             |                                     |
| All Sources                                          |              | Document Number                                        | Title                        | Status Pu    | blication Date Citati | ion                            |                              |                        | Publisher   | r                                   |
| <ul> <li>My Subscriptions</li> </ul>                 |              | 1 ASTM MNL20                                           | Corrosion Tests and Standard | s: Active 20 | 005 Sinc              | e gtandards                    | are universal                | y<br>ol in             | ASTM        |                                     |
| ▼ Content Classes                                    |              |                                                        | Edition                      | 2110         | effec                 | ctive corrosio<br>Manual not c | n control mar                | nagement<br>informatic | t,<br>on    |                                     |
| Codes & Standards                                    | 6,917        |                                                        | <b>-</b>                     |              | requ                  | ired to find a                 | nd use prope                 | r standar              | ds          |                                     |
| Books                                                | 4,456 >      |                                                        |                              |              | CD v                  | with almost 2                  | 00 of the mos                | st widely              | u           |                                     |
| Other IHS Sources                                    | 1 013 >      |                                                        |                              |              | used                  | ASTM and                       | NACE corros                  | sion                   |             |                                     |
| Articles & Journals                                  | 210.736 >    |                                                        |                              |              | stan                  | idards. More                   | (007)                        |                        |             |                                     |
| My Cloud Sources                                     | 47 >         |                                                        |                              |              |                       |                                |                              |                        |             |                                     |
| Distribution by knowledge bases                      |              |                                                        |                              |              | (19/2010 The          | data ia than                   | analyzed to a                | horo eteri-            | -           |                                     |
| Refresh Results                                      |              | 2 03-20100266032 A1                                    | CORROSION DEFECTS ON         |              | the c                 | corrosion det                  | ection thresh                | old and                | ze          |                                     |
| ▼ Publisher                                          |              |                                                        | CORROSION NDI TEST STAN      | DARDS        | and<br>corr           | create a libra                 | ary of results test standard | for<br>s to be         | 551         |                                     |
| DoD/GOV                                              | 6,406        |                                                        |                              |              | used                  | d for later cor                | nparison of d                | ata                    |             |                                     |
| NRC/NRR                                              | 2,855        |                                                        |                              |              | colle                 | ected and and                  | alyzed on a p                | roduct or              |             |                                     |
| McGraw-Hill Education                                | 2,207        |                                                        |                              |              | Tield                 | application.                   | WOIE (20)                    |                        |             |                                     |
| <ul> <li>Massachusetts Institute of Tech.</li> </ul> | 2,094        |                                                        |                              |              |                       |                                |                              |                        |             |                                     |
| JOINT PUBLICATIONS RESEA.                            | 2,090        |                                                        |                              |              |                       |                                |                              |                        |             |                                     |

# Click accept untuk membuka dokumen

| DOCUMENT SUMMARY                                        |                                                                                                    |
|---------------------------------------------------------|----------------------------------------------------------------------------------------------------|
|                                                         |                                                                                                    |
| ASTM MNL20 - Corrosion Tests a<br>By ASTM International | IHS Notice                                                                                                    |
| Document Notes (0)                                      | ASTM - ASTM International<br>This document is copyrighted by the American Society for Testing and Materials (ASTM International), 100 Barr Harbor                                                                                                    |
| Table of Contents                                       | follows: The right to download an electronic file of this ASTM International standard for temporary storage on one<br>computer for purposes of viewing and/or printing one copy of the ASTM International standard for individual use. Neither<br>the electronic file optics because any optication of the standard for individual standard for individual use. Neither |
|                                                         | distributed elsewhere over computer networks or otherwise. The hard copy print may only be distributed to other                                                                                                    |
|                                                         | employees for their internal use within your organization. Accept Decline                                                                                                    |
|                                                         |                                                                                                    |
|                                                         | Click Accept                                                                                                    |
|                                                         |                                                                                                    |

# Cara mendowload document

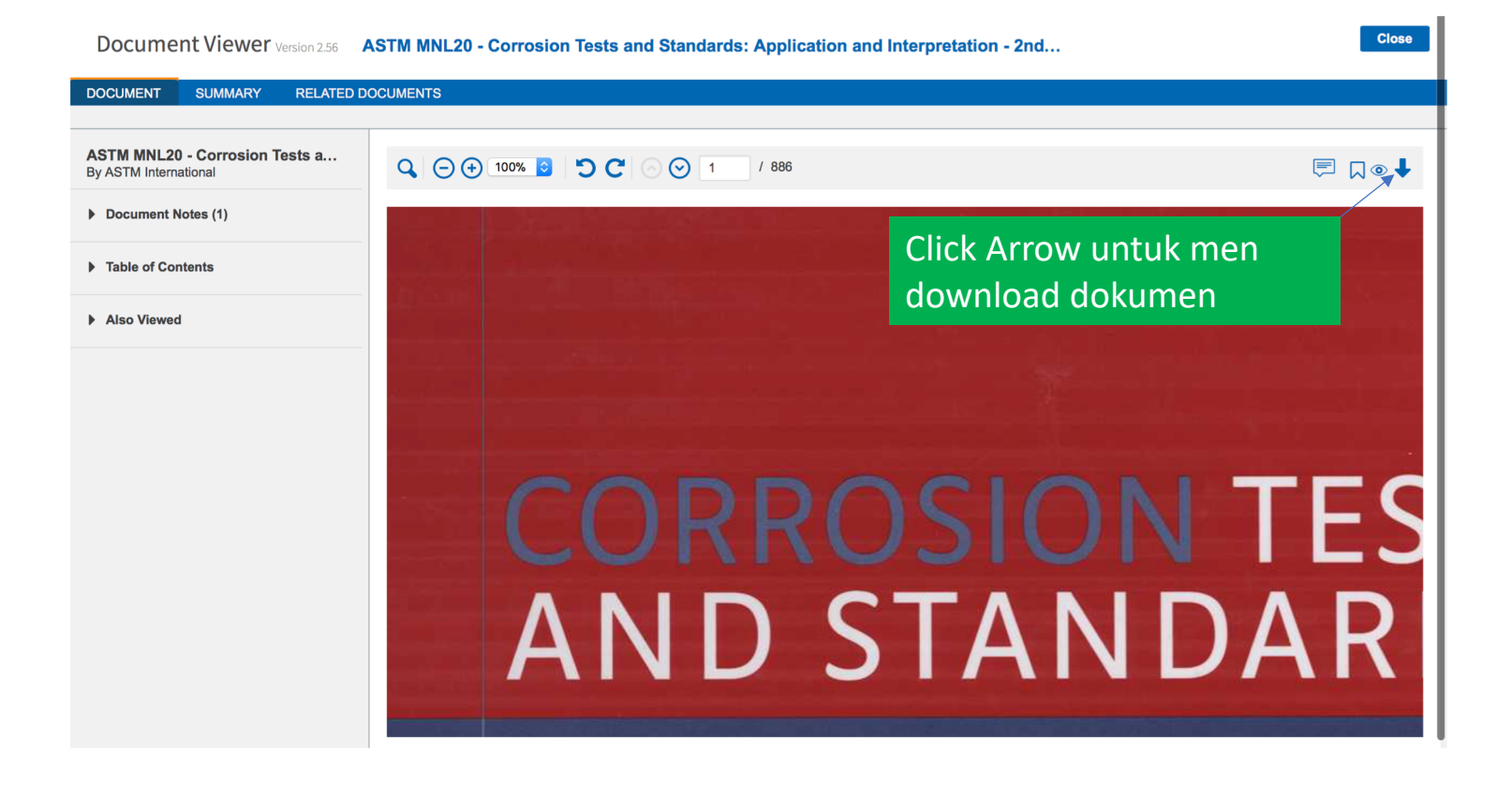

# **Document Viewer**

#### ASTM ALUMALLOY - Key to Aluminum Alloys - 6th Edition

by Accuris

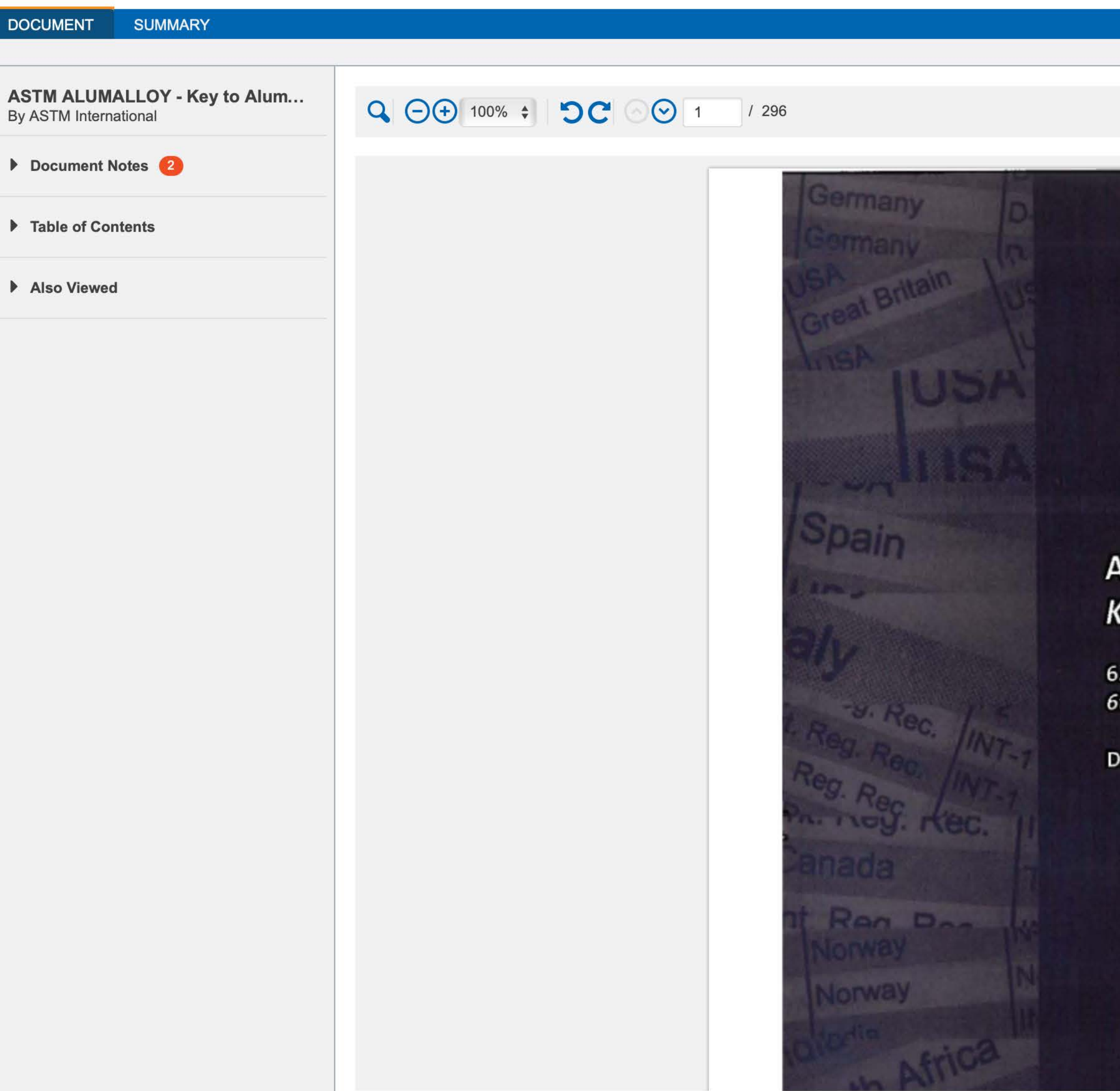

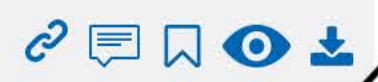

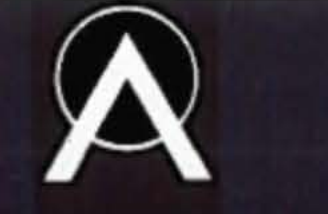

Aluminium-Verlag Marketing & Kommunikation GmbH

# Aluminium-Schlüssel Key to Aluminium Alloys

6. Auflage **6th Edition** 

Dr.-Ing. John Datta

|                                                                           | e |
|---------------------------------------------------------------------------|---|
|                                                                           |   |
| Annotations                                                               |   |
| This document has not yet been annotated.                                 | n |
|                                                                           |   |
| ck close untuk dapat me-release Concurrent users license kepada user lain |   |

66